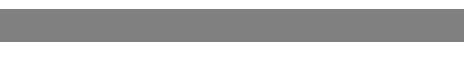

Page 1 of 7

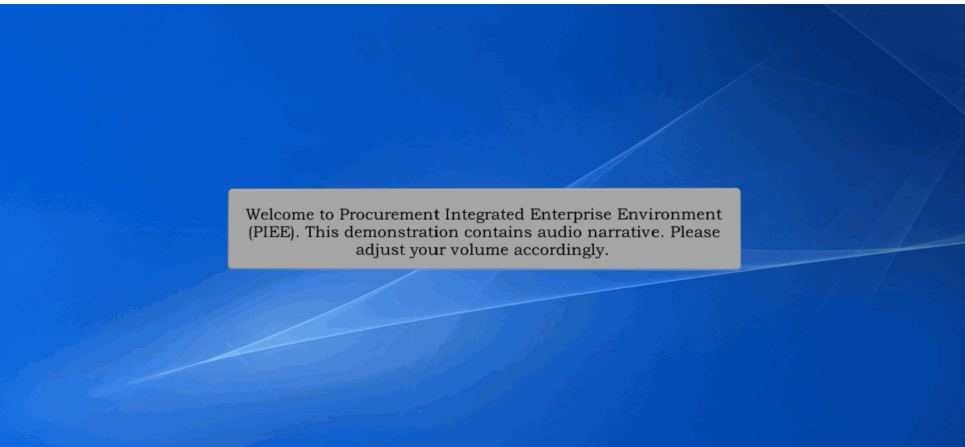

Welcome to Procurement Integrated Enterprise Environment (PIEE). This demonstration contains audio narrative. Please adjust your volume accordingly.

### Step 1

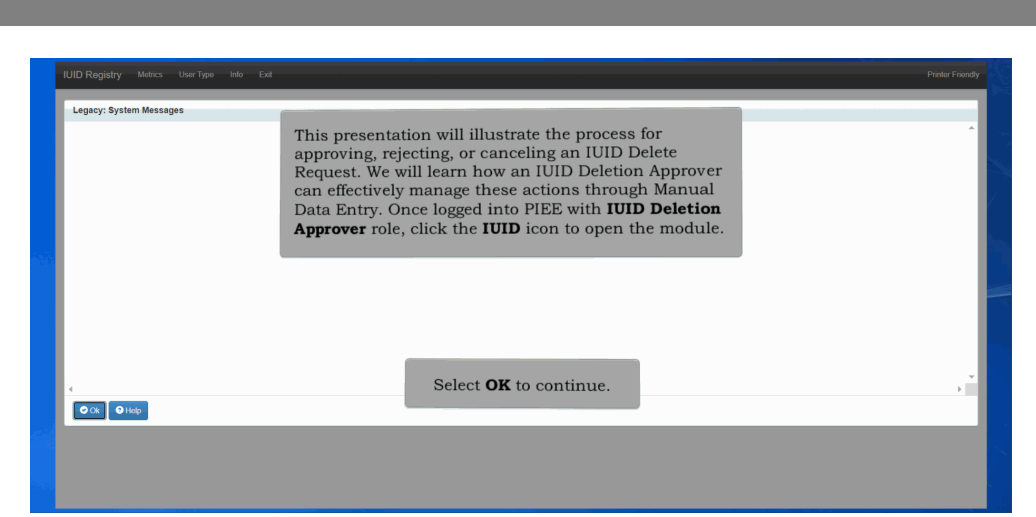

This presentation will illustrate the process for approving, rejecting, or canceling an IUID Delete Request. We will learn how an IUID Deletion Approver can effectively manage these actions through Manual Data Entry. Once logged into PIEE with IUID Deletion Approver role, click the IUID icon to open the module. Select OK to continue.

| Registry Metrics User Type                 | into Exit                                                                  | Printer Friend |
|--------------------------------------------|----------------------------------------------------------------------------|----------------|
| IID Deletion Approver                      |                                                                            |                |
| 🖀 Approve Delete IUID Request              |                                                                            |                |
| Use to submit a delete IUID request for on | e or more IUIDs from the registry                                          |                |
| Search Delete IUID Requests                |                                                                            |                |
| Use to search Delete IUID Requests         |                                                                            |                |
| 9 Help                                     |                                                                            |                |
|                                            |                                                                            |                |
|                                            |                                                                            |                |
|                                            |                                                                            |                |
|                                            | To begin the process of approving, rejecting, or canceling the IUID        |                |
|                                            | Delete Request, select the <b>Approve Delete IUID Request</b> menu option. |                |
|                                            |                                                                            |                |
|                                            |                                                                            |                |
|                                            |                                                                            |                |
|                                            |                                                                            |                |
|                                            |                                                                            |                |
|                                            |                                                                            |                |

To begin the process of approving, rejecting, or canceling the IUID Delete Request, select the Approve Delete IUID Request menu option.

### Step 3

| Delete IUID Request Number 11 | Status                                   | Initiator                                                   | Group(DoDAAC)                                                  | Initiated Date                | Number of Ulls  |
|-------------------------------|------------------------------------------|-------------------------------------------------------------|----------------------------------------------------------------|-------------------------------|-----------------|
| 89871                         | Open                                     | @yahoo.com                                                  |                                                                | 2024-09-06 14:28:43           | 3               |
| 89874                         | Open                                     | @yahoo.com                                                  |                                                                | 2024-09-06 14:57-50           | 1               |
| 89875                         | Open                                     | @yahoo.com                                                  |                                                                | 2024-09-06 14:58:39           | 1               |
| 89877                         | The <b>Deletion A</b><br>Delete Request/ | <b>pprover - Approver Del</b><br>'s that falls within their | <b>ete IUID</b> Request folder l<br>span of control. It also o | ists all the IUID<br>lisplays |                 |
|                               | information suc                          | h as Delete IUID Reque                                      | est Number, status, initia                                     | itor's email,                 | Previous 1 Next |

The Deletion Approver - Approver Delete IUID Request folder lists all the IUID Delete Request/s that falls within their span of control. It also displays information such as Delete IUID Request Number, status, initiator's email, submission date, Group name, and number of UIIs in each request number.

| 89871 | Open |                               |                      |                     |   |
|-------|------|-------------------------------|----------------------|---------------------|---|
|       |      | @yahoo.com                    |                      | 2024-09-06 14:28:43 | 3 |
| 89874 | Open | @yahoo.com                    |                      | 2024-09-06 14:57:50 | 1 |
| 89875 | Open | Select the <b>Delete IUII</b> | Request Number link. | 024-09-06 14:58:39  | 1 |
| 89877 | Open | @yahoo.com                    |                      | 2024-09-06 15:14:15 | 1 |

Select the Delete IUID Request Number link.

## Step 5

|                   |                    | e Delete IUID Request |                |                      |                        |          |                                             |                                                       |                |
|-------------------|--------------------|-----------------------|----------------|----------------------|------------------------|----------|---------------------------------------------|-------------------------------------------------------|----------------|
| Delete I<br>89871 | UID Request Number |                       | Status<br>Open |                      |                        |          |                                             |                                                       |                |
| Index             | UII                | Deletion Category     | 0              | ther Reason Category | Retained               | d UII    | Reason                                      |                                                       |                |
| 1                 | 9620241004         | Delete                |                |                      |                        |          | test                                        |                                                       |                |
| 2                 | 9620241006         | Delete-ACQ for Legacy |                |                      | 9620241                | 1012     | test                                        |                                                       |                |
| 3                 | 9620241007         | Other                 | te             | est other reason cat |                        |          | Test                                        |                                                       |                |
| Cinan             |                    |                       |                | Date of Action       |                        |          | Acabit                                      | Comments                                              |                |
| _                 | gyahoo.com         |                       |                | 2024-09-06 14:28:43  |                        |          | Submitted                                   |                                                       |                |
| Approv            | er Comments        |                       |                |                      |                        |          |                                             |                                                       |                |
| 1                 |                    |                       |                |                      | The <b>D</b><br>page i | Deletion | <b>Approver - Appr</b><br>ayed, allowing us | <b>rove Delete IUID Req</b><br>ers to view the status | uest<br>, UIIs |

The Deletion Approver - Approve Delete IUID Request page is displayed, allowing users to view the status, UIIs details and history of the selected Delete IUID Request Number. Review the request and choose the appropriate action: Approve, Reject, or Cancel Request.

| 89671            | UID Request Number        |                       | Status<br>Open   |                       |              |        |           |          |  |
|------------------|---------------------------|-----------------------|------------------|-----------------------|--------------|--------|-----------|----------|--|
| Index            | UII                       | Deletion Category     |                  | Other Reason Category | Retained UII | Reason |           |          |  |
| 1                | 9620241004                | Delete                |                  |                       |              | test   |           |          |  |
| 2                | 9620241006                | Delete-ACQ for Legacy | _                |                       | 9620241012   | test   |           |          |  |
| 3                | 9620241007                | Other                 | <b>T</b> = = = = | menera the Delete III |              |        | A         |          |  |
|                  |                           |                       |                  | Data of Antina        |              |        | Action    | Comments |  |
| Email            |                           |                       |                  | Date of Action        |              |        |           |          |  |
| Email            | @yahoo.com                |                       |                  | 2024-09-06 14:28:43   |              |        | Submitted |          |  |
| Email            | @yahoo.com<br>er Comments |                       |                  | 2024-09-06 14:28:43   |              |        | Submitted |          |  |
| Email<br>Approve | @yahoo.com<br>er Comments |                       |                  | 2024-09-06 14:28:43   |              |        | Submitted |          |  |
| Email<br>Approve | @yahoo.com<br>er Comments |                       |                  | 2024-09-06 14 28 43   |              |        | Submitted |          |  |

To approve the Delete IUID Request, enter Approver Comments and select the Approve button.

# Step 7

| Delete<br>89874 | IUID Request Number |                   | Status<br>Open |                     |                       | ок Cancel   |  |
|-----------------|---------------------|-------------------|----------------|---------------------|-----------------------|-------------|--|
| Index           | UII                 | Deletion Category | Othe           | er Reason Category  | Retained UII          | Reason      |  |
| 1               | 9620241056          | Delete            |                |                     |                       | test        |  |
|                 | gyahoo.com          |                   |                | 2024-09-06 14:57:50 |                       | Submitted   |  |
| Approv          | g Approve           |                   |                | The Appro           | val confirmatio       | on modal is |  |
|                 |                     |                   |                | UISDIAVED           | . Select <b>Un</b> to | continue.   |  |

The Approval confirmation modal is displayed. Select OK to continue.

| Deletion .                  | Approver - Approve I                         | Delete IUID Request: Approve                                                 | 1                                                                                                    |                                                          |                                       |                                                                 |                                                                                                |                                 |
|-----------------------------|----------------------------------------------|------------------------------------------------------------------------------|----------------------------------------------------------------------------------------------------|----------------------------------------------------------|---------------------------------------|-----------------------------------------------------------------|------------------------------------------------------------------------------------------------|---------------------------------|
| The D<br>Delete II<br>89874 | elete IUID Request<br>JID Request Number     | has been Approved. An ema<br>Stat<br>Con                                     | il has been sent to <b>sent to sent to s</b> |                                                          |                                       |                                                                 |                                                                                                |                                 |
| Index                       | UII                                          | Deletion Category                                                            | Other Reason Category                                                                                                    | Retained UII                                             | Reason                                |                                                                 |                                                                                                |                                 |
| 1                           | 9620241056                                   | Delete                                                                       |                                                                                                    |                                                          | tost                                  |                                                                 |                                                                                                |                                 |
| Delete IL                   | JID Request History                          |                                                                              |                                                                                                    |                                                          |                                       |                                                                 |                                                                                                | PTEVIOUS 1 NEXT                 |
| Email                       |                                              |                                                                              | Date of Action                                                                                                    |                                                          |                                       | Action                                                          | Comments                                                                                       |                                 |
|                             | @yahoo.com                                   |                                                                              | 2024-09-06 14:57:50                                                                                                    |                                                          |                                       | Submitted                                                       |                                                                                                |                                 |
|                             | @gmail.com                                   |                                                                              | 2024-09-06 15:20:21                                                                                                    |                                                          |                                       | Approved                                                        | testing Approve                                                                                |                                 |
| Showing                     | After the<br>IUID Rec<br>success<br>email no | Delete IUID Rec<br>quest approval w<br>message, Delete<br>tification is sent | quest has been approving<br>vas successful. The S<br>IUID Request histor<br>to the initiator (lega                                                                                                    | oved, the IU<br>Success pag<br>y, number<br>acy submitte | ID Re<br>e disp<br>of UIIs<br>er), an | gistry inform<br>plays vital inf<br>in the Requ<br>d the status | as the user that the<br>formation - an appr<br>test, Request numb<br>changed to <b>Compl</b> e | Delete<br>roval<br>per,<br>ete. |

After the Delete IUID Request has been approved, the IUID Registry informs the user that the Delete IUID Request approval was successful. The Success page displays vital information - an approval success message, Delete IUID Request history, number of UIIs in the Request, Request number, email notification is sent to the initiator (legacy submitter), and the status changed to Complete.

### Step 9

| Delete<br>89875 | IUID Request Number      | s                        | tatus<br>Ipen |                               |                                    | ок Cancel                |  |
|-----------------|--------------------------|--------------------------|---------------|-------------------------------|------------------------------------|--------------------------|--|
| Index           | UII                      | Deletion Category        | Other Rea     | son Category                  | Retained UII                       | Reason                   |  |
| 1               | 9620241054               | Other                    | test          |                               |                                    | test                     |  |
| Approv          | ver Comments             |                          |               |                               |                                    |                          |  |
| Testir          | ng Reject                |                          |               |                               |                                    |                          |  |
| - Appro         | ver Comments are require | d upon Reject and Cancel |               | The rejection<br>displayed. S | confirmatio<br>Select <b>OK</b> to | on modal is<br>continue. |  |

To reject the Delete IUID Request, enter the Approver Comments and select the Reject button. The rejection confirmation modal is displayed. Select OK to continue.

| JID Regis         | stry Metrics Use      | r Type Info Exit                                                             |                                      |                                                                                                    |                                                           |                                       |                                                                            |                                                                            | Printer Frie                                           |
|-------------------|-----------------------|------------------------------------------------------------------------------|--------------------------------------|----------------------------------------------------------------------------------------------------|-----------------------------------------------------------|---------------------------------------|----------------------------------------------------------------------------|----------------------------------------------------------------------------|--------------------------------------------------------|
| Deletion          | Approver - Approve    | Delete IUID Request: Rejected                                                | d                                    |                                                                                                    |                                                           |                                       |                                                                            |                                                                            |                                                        |
| The C             | elete IUID Request    | has been Rejected. An ema                                                    | ail has bee                          | en sent to least to least to least to least to least to least to least to least to least to least to least to l |                                                           |                                       |                                                                            |                                                                            |                                                        |
| Delete I<br>89875 | UID Request Number    | Sta<br>Rej                                                                   | atus<br>jected                       |                                                                                                    |                                                           |                                       |                                                                            |                                                                            |                                                        |
| Index             | UII                   | Deletion Category                                                            | Other R                              | Reason Category                                                                                                 | Retained UII                                              | Reason                                |                                                                            |                                                                            |                                                        |
| 1                 | 9620241054            | Other                                                                        | test                                 |                                                                                                    |                                                           | test                                  |                                                                            |                                                                            |                                                        |
| Showing           | 1 to 1 of 1 entries   |                                                                              |                                      |                                                                                                    |                                                           |                                       |                                                                            |                                                                            | Previous 1 Next                                        |
| Delete I          | UID Request History   |                                                                              |                                      |                                                                                                    |                                                           |                                       |                                                                            |                                                                            |                                                        |
| Email             |                       |                                                                              |                                      | Date of Action                                                                                                  |                                                           |                                       | Action                                                                     | Comments                                                                   |                                                        |
|                   | @yahoo.com            |                                                                              |                                      | 2024-09-06 14:58:39                                                                                             |                                                           |                                       | Submitted                                                                  |                                                                            |                                                        |
| E.                | @gmail.com            |                                                                              |                                      | 2024-09-06 15:24:45                                                                                             |                                                           |                                       | Rejected                                                                   | Testing Reject                                                             |                                                        |
| Showin;           | g 1 to 2 of 2 entries | After the Delete<br>rejection was su<br>message, Delete<br>notification is s | e IUID<br>ucces<br>e IUII<br>sent te | ) Request has be<br>sful. The Succes<br>D Request histor<br>o the initiator (le                                 | en rejected,<br>ss page disp<br>y, number o<br>gacy submi | the I<br>lays v<br>f UIIs<br>tter), a | JID Registry inf<br>ital information<br>in the Request<br>and the status i | orms the user<br>- a rejection s<br>, Request num<br>s changed to <b>I</b> | that the<br>success<br>lber, email<br><b>Rejected.</b> |

After the Delete IUID Request has been rejected, the IUID Registry informs the user that the rejection was successful. The Success page displays vital information - a rejection success message, Delete IUID Request history, number of UIIs in the Request, Request number, email notification is sent to the initiator (legacy submitter), and the status is changed to Rejected.

### Step 11

|                 | Approver - Approve             | Delete IUID Request      |                | Are you sure you want to c    | ancer this Delete for              | 7 Request:                  |  |
|-----------------|--------------------------------|--------------------------|----------------|-------------------------------|------------------------------------|-----------------------------|--|
| Delete<br>89877 | IUID Request Number            | 5                        | Status<br>Open |                               |                                    | OK Cancel                   |  |
| Index           | UII                            | Deletion Category        | Other F        | Reason Category               | Retained UII                       | Reason                      |  |
| 1               | 9620241052                     | Delete                   |                |                               |                                    | test                        |  |
| Approv          | ver Comments                   |                          |                |                               |                                    |                             |  |
| Approv<br>Test  | ver Comments<br>Cancel Request |                          |                |                               |                                    |                             |  |
| - Appro         | ver Comments are require       | d upon Reject and Cancel |                | The rejection<br>displayed. S | i confirmat<br>Select <b>OK</b> to | ion modal is<br>o continue. |  |

To cancel the Delete IUID Request, enter the Approver Comments and select the Reject button. The rejection confirmation modal is displayed. Select OK to continue.

|                   |                     | nus soon ourooliou. An on | ail has been sent to r |              |           |          |  |
|-------------------|---------------------|---------------------------|------------------------|--------------|-----------|----------|--|
| Delete  <br>19877 | UID Request Number  | St<br>Ca                  | ncelled                |              |           |          |  |
| Index             | UII                 | Deletion Category         | Other Reason Category  | Retained UII | Reason    |          |  |
| 1                 | 9620241052          | Delete                    |                        |              | test      |          |  |
| Delete I          | UID Request History |                           |                        |              |           |          |  |
|                   |                     |                           | Date of Action         |              | Action    | Comments |  |
| Email             |                     |                           | Date of Action         |              |           |          |  |
| Email             | @yahoo.com          |                           | 2024-09-06 15:14:15    |              | Submitted |          |  |

After the Delete IUID Request has been Cancelled, the IUID Registry informs the user that the Cancel request was successful. The Success page displays vital information - a cancellation success message, Delete IUID Request history, number of UIIs in the Request, Request number, email notification is sent to the initiator (legacy submitter), and the status is changed to Cancelled.

### End

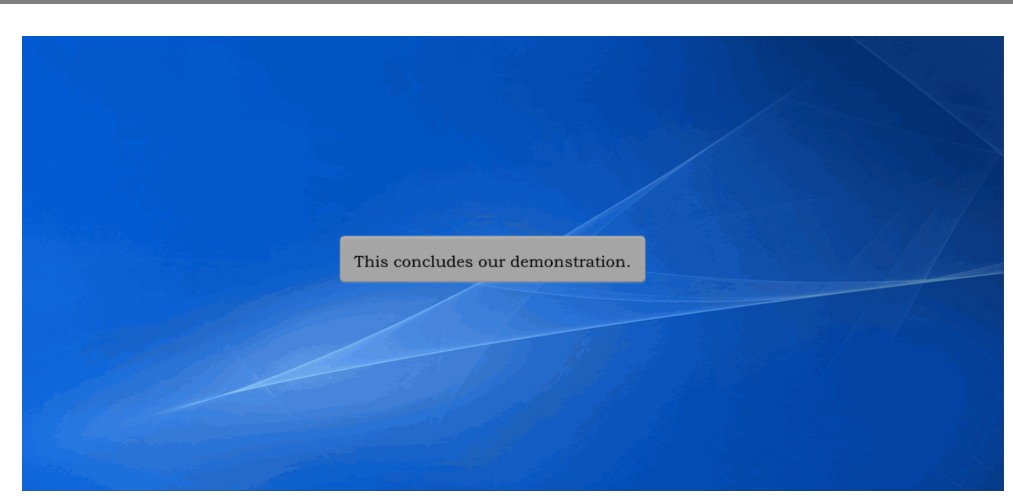

This concludes our demonstration.